CEEPUS krok po kroku

# Informacja o CEEPUS na stronie KSI

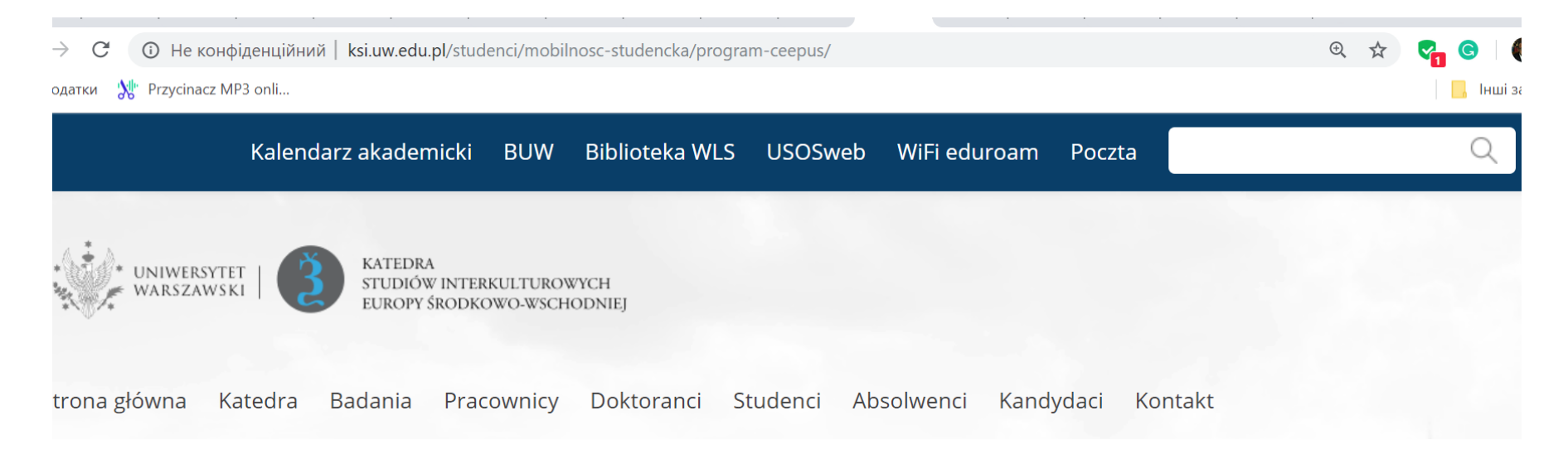

### **Program CEEPUS**

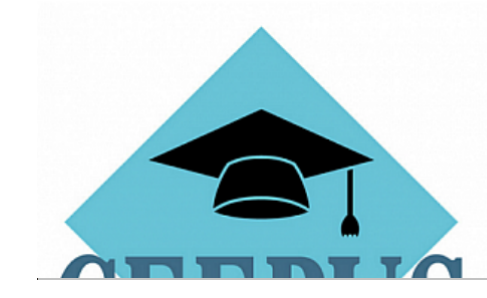

Central European Exchange Program for University Studies

# Mapa uczelni sieci *Slavic Philology and Its Cultural Contexts* CIII-AT-0037-14-1819

G

🛈 Не конфіденційний ksi.uw.edu.pl/studenci/mobilnosc-studencka/program-ceepus/

4 💥 Przycinacz MP3 onli...

C

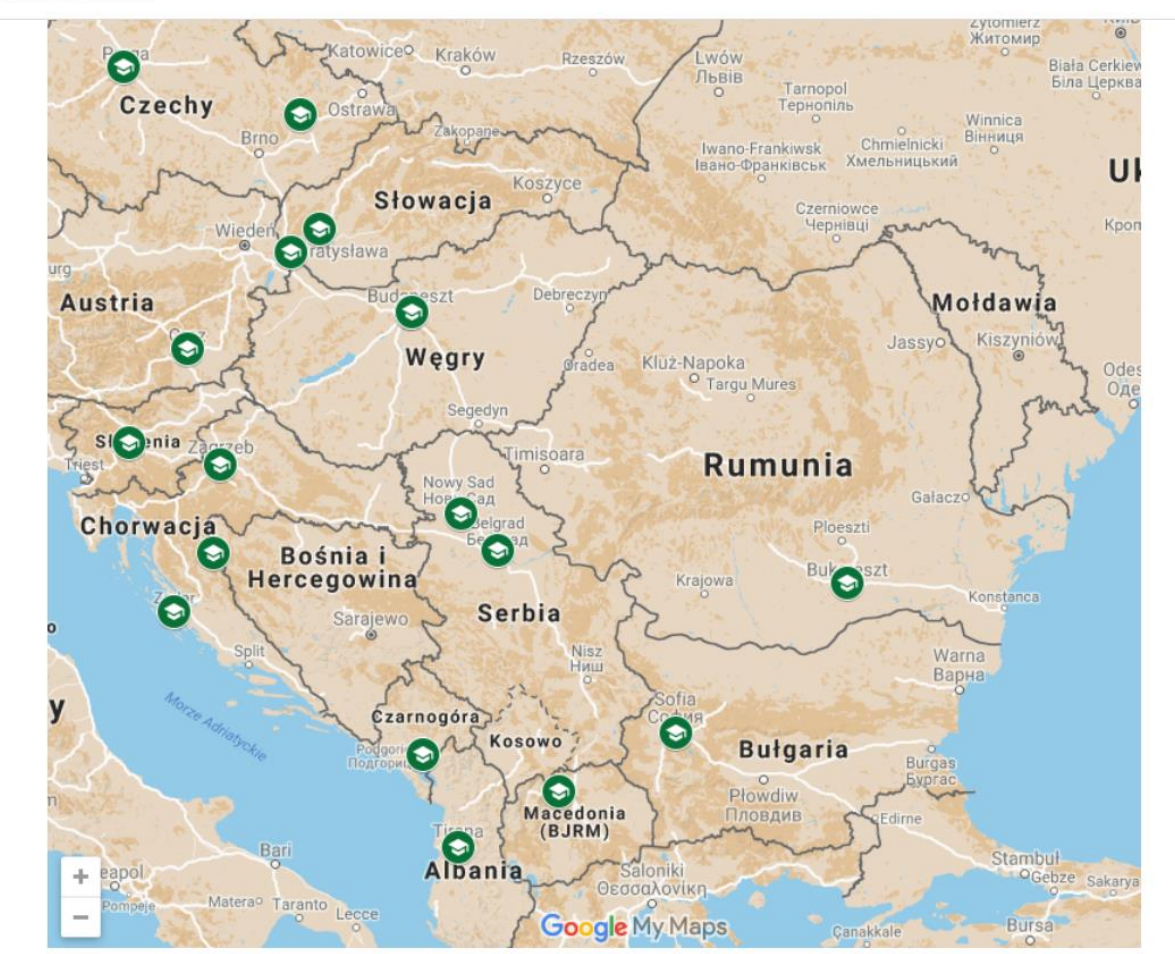

## CEEPUS.INFO najpierw na tej stronie trzeba założyć swoje konto

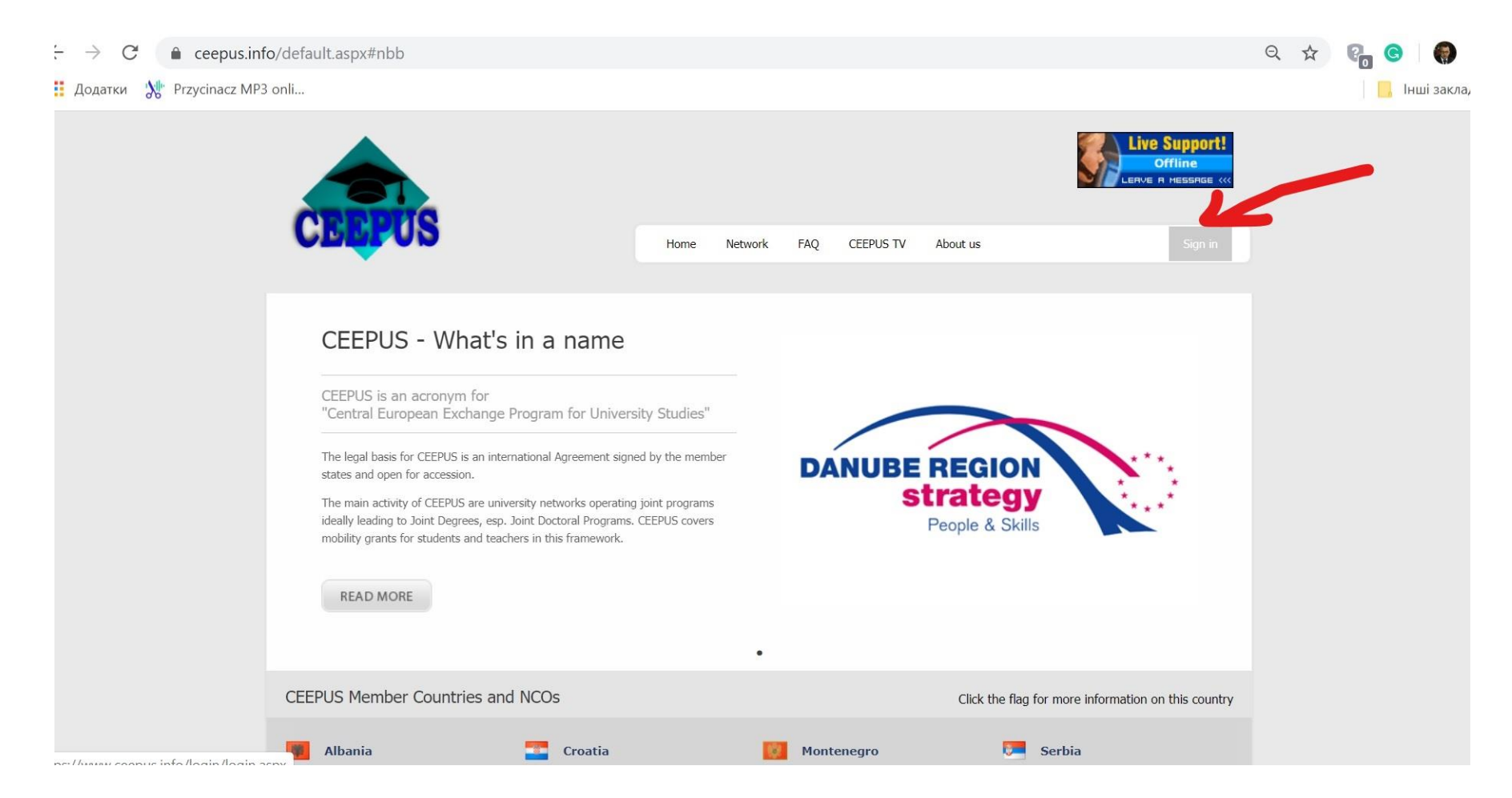

#### $\leftarrow \rightarrow C$ $\triangleq$ ceepus.info/login/login.aspx#nbb Q 🗙 C () 3 🧮 Додатки אין Przycinacz MP3 onli... 📙 Інші закладк ive Support Offline ERVE R MESSAGE < FAQ CEEPUS TV About us Sign in Home Network R Login Not a member yet? Log in to your account Account: If you want to login, you'll need to register first your CEEPUS username Click here to register! Password: If you did not receive the authorization code yet you your CEEPUS password can request the email again here. Remember accountname on this computer JavaScript must be enabled, otherwise it will not work properly. Login Have any questions? Please check our FAQs. In case of technical issues please contact Live Forgot your Accountname? Forgot your Password ? Support. You did not receive the activation email?

tps://www.ceepus.info/login/register short.aspx

## Wypełnić rubryczki i "submit"

| $\leftrightarrow$ $\rightarrow$ $C$ $\triangleq$ ceepus.info | o/login/register_short.aspx#nbb                  |                                                                                                    |              |               |          |                     | २ 🕁 | ୧ ୍ |
|--------------------------------------------------------------|--------------------------------------------------|----------------------------------------------------------------------------------------------------|--------------|---------------|----------|---------------------|-----|-----|
| Додатки 👷 Przycinacz MP3 onli                                |                                                  |                                                                                                    |              |               |          |                     |     |     |
|                                                              |                                                  |                                                                                                    |              |               |          | LERVE R MESSRGE ‹‹‹ |     |     |
|                                                              | CEEPUS                                           |                                                                                                    | Home Network | FAQ CEEPUS TV | About us | Sign in             |     |     |
|                                                              | 🍰 Register new us                                | er                                                                                                    |              |               |          |                     |     |     |
|                                                              | personal data                                    |                                                                                                    |              |               | How to   |                     |     |     |
|                                                              | Firstname:                                       | Fill in firstname                                                                                                    |              |               |          |                     |     |     |
|                                                              | Lastname:                                        | Fill in lastname/familyname/surname                                                                                      |              |               |          |                     |     |     |
|                                                              | Gender:                                          | ○ r                                                                                                    | nale         | ○ female      |          |                     |     |     |
|                                                              | account information                              |                                                                                                    |              |               |          |                     |     |     |
|                                                              | E-Mail address: Fill in your e-mail address      |                                                                                                    |              |               |          |                     |     |     |
|                                                              | Reenter your e-mail address:                     | Reenter your e-mail address:     Reenter your e-mail address       Username                                              |              |               |          |                     |     |     |
|                                                              | Username                                         |                                                                                                    |              |               |          |                     |     |     |
|                                                              | Password                                         | The password requires at least 8 characters, 1 upper case, 1 number<br>and 1 special character ( $166\% \#6.08 *(1+z-1)$ |              |               |          |                     |     |     |
|                                                              | Reenter your<br>Password<br>Password<br>Security | weak                                                                                                    |              |               |          |                     |     |     |
|                                                              |                                                  |                                                                                                    |              | Submit        |          |                     |     |     |

#### ceepus.info/desktop/desktop.aspx#nbb

Przycinacz MP3 onli...

### Rostyslaw Kramar's Mobility Desktop

Working Items

Please do not use the browser back button for back navigation in the mobility application. There is a green internal back button on every page. Please use this button only for back navigation. Thank you!

#### personal settings

Personal Information Change Password Register for managing a CEEPUS network mobility applications

your mobility applications

Current Regulations: Read more...

further information

**Frequently Asked Questions** 

#### downloads

FREEMOVER LETTER OF ACCEPTANCE host institution students

FREEMOVER LETTER OF RECOMMENDATION- home institution students

**LETTER FREEMOVER TEACHER** 

| = | N | e | NS |
|---|---|---|----|
|   |   |   |    |

## Scholarship Months for Winter Term 19/20 still available in PL and SK

Pls apply asap, thank you

#### Student Months still available in RS

For network mobilities and for Freemovers. For further information please contact NCO -  $\ensuremath{\mathsf{RS}}$ 

## Freemover application round 19/20 to be enabled on June 30, 2019

Deadline is Nov 30. However, the following countries accept Freemovers already for Winter Term, so in this case pls apply asap: BG, HR, HU, MD, ME, NMK, RO, RS, SK and Kosovo\*.

#### Notice for BiH

Please note that in the Federation the following mobility deadlines apply! Jun 15 for Winter Term, Oct 30 for Summer Term, Nov 10 for Freemovers Applications received after the deadlines cannot be accepted! Universities affected: University of Sarajevo, University of Zenica, University of Tuzla, University of Bihac, University of Mostar and University of Dzemal Bijedic Mostar

#### **CEEPUS III renewed until April 30, 2025**

Change Desktop: Network

#### ceepus.info/desktop/desktop.aspx#nbb

Przycinacz MP3 onli...

### Rostyslaw Kramar's Mobility Desktop

### Working Items

Please do not use the browser back button for back navigation in the mobility application. There is a green internal back button on every page. Please use this button only for back navigation. Thank you!

personal settings

mobility applications

Personal Information Change Password Register for managing a CEEPUS network your mobility applications

Current Regulations: Read more...

further information

**Frequently Asked Questions** 

#### downloads

FREEMOVER LETTER OF ACCEPTANCE host institution students
 FREEMOVER LETTER OF RECOMMENDATION- home institution students
 LETTER FREEMOVER TEACHER

### News

## Scholarship Months for Winter Term 19/20 still available in PL and SK

Change Desktop: Network

Pls apply asap, thank you

#### Student Months still available in RS

For network mobilities and for Freemovers. For further information please contact NCO - RS

#### Freemover application round 19/20 to be enabled on June 30, 2019

Deadline is Nov 30. However, the following countries accept Freemovers already for Winter Term, so in this case pls apply asap: BG, HR, HU, MD, ME, NMK, RO, RS, SK and Kosovo\*.

#### Notice for BiH

Please note that in the Federation the following mobility deadlines apply! Jun 15 for Winter Term, Oct 30 for Summer Term, Nov 10 for Freemovers Applications received after the deadlines cannot be accepted! Universities affected: University of Sarajevo, University of Zenica, University of Tuzla, University of Bihac, University of Mostar and University of Dzemal Bijedic Mostar

**CEEPUS III renewed until April 30, 2025** 

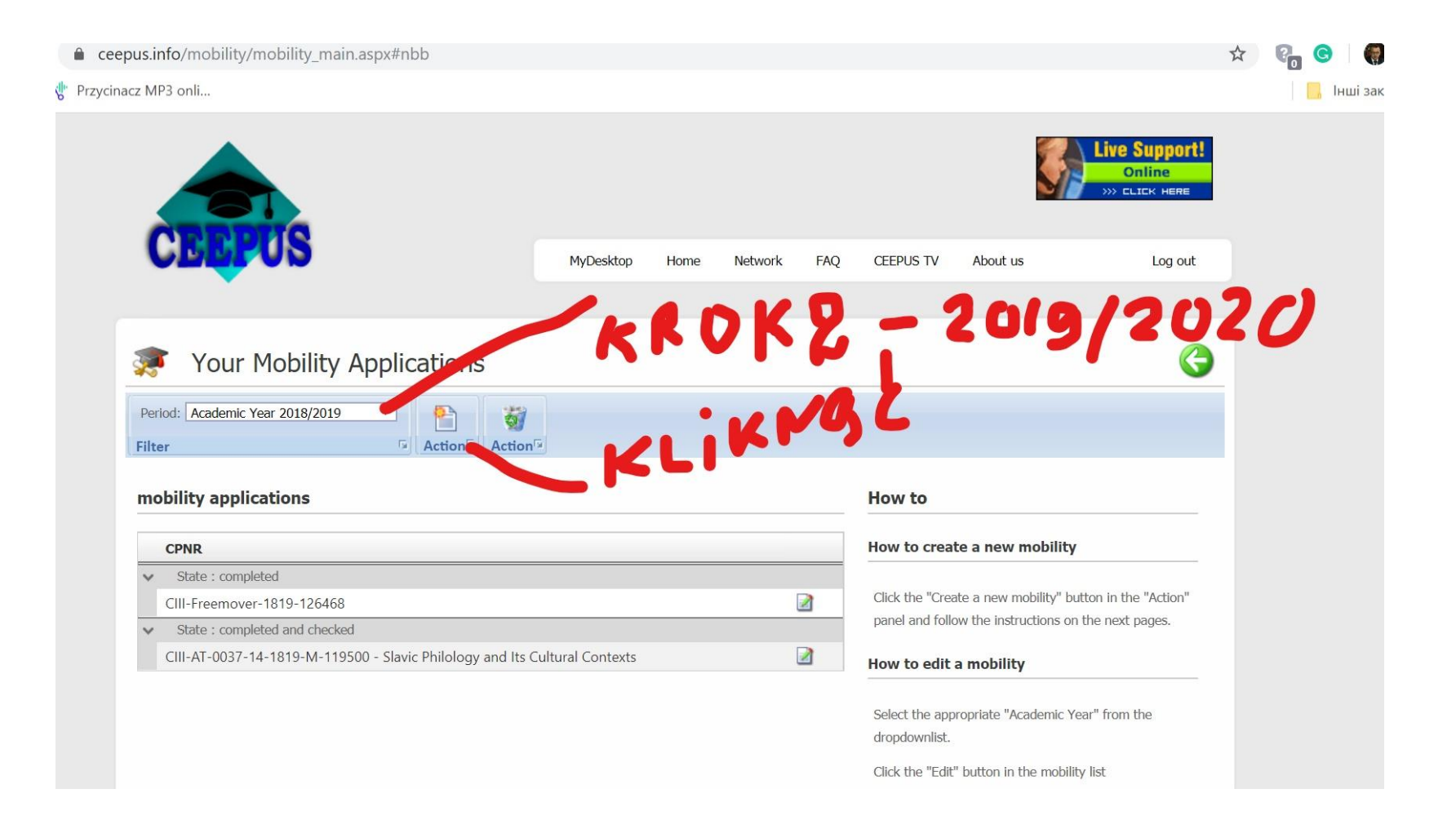

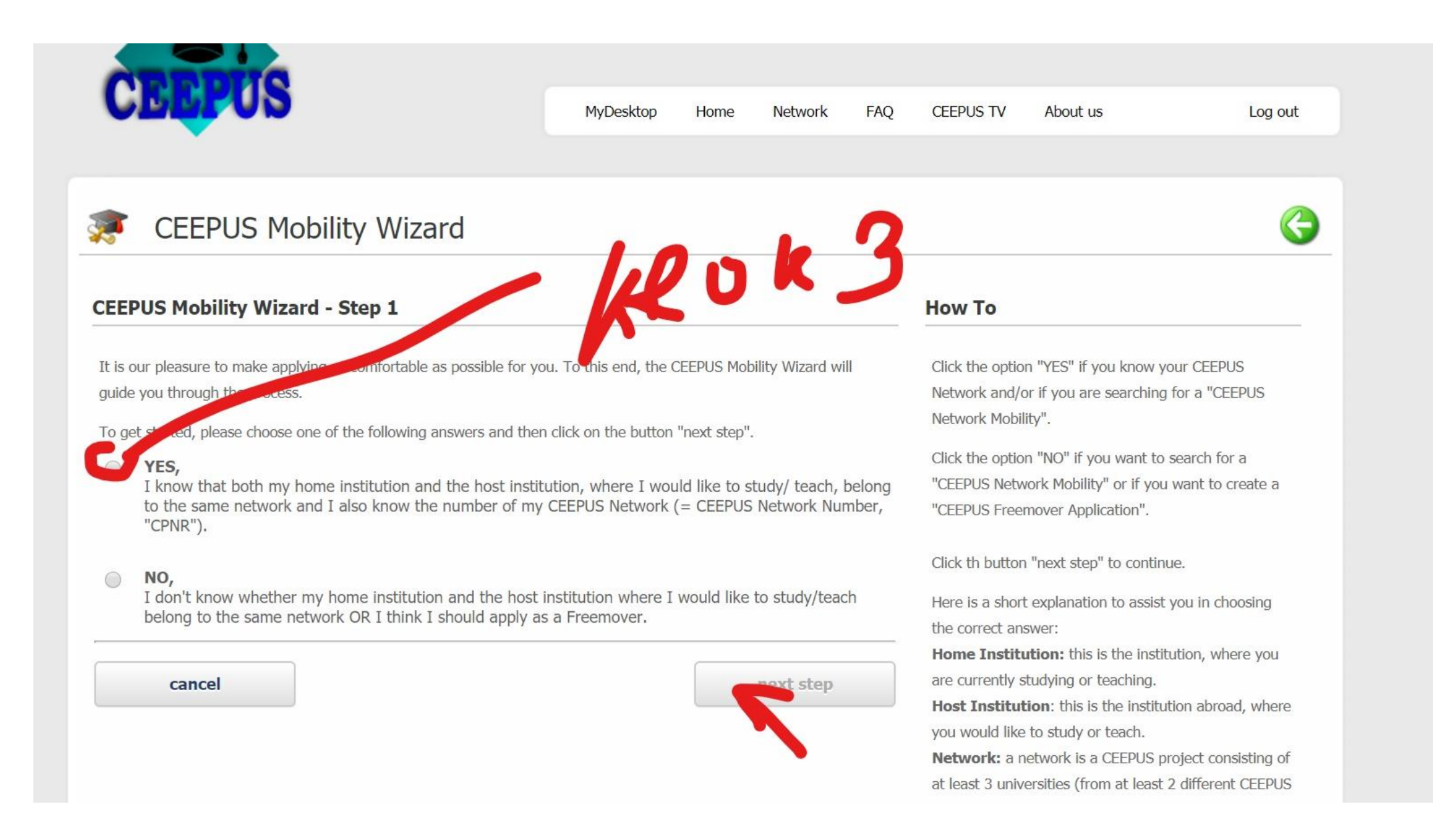

| CEEPUS Mobi                                                                            | lity Wizard                                                                                                    | <b>G</b>                                                                                                    |
|----------------------------------------------------------------------------------------|----------------------------------------------------------------------------------------------------|----------------------------------------------------------------------------------------------------|
| EEPUS Mobility Wizard                                                                  | - Step 2                                                                                                    | How To                                                                                                    |
| I hereby confirm that this is<br>Please note that it is <b>strict</b><br>this account. | s my own account and that I am creating a mobility application for myself.<br>Iy forbidden to create mobility applications for other persons from | Please accepting definer at the pp are in your date                                                                 |
| cademic Year:                                                                          | Please read and accept the disclaimer to continue                                                                                                 | Click the button "next the" to continue.                                                                            |
| EEPUS Network Number:                                                                  | Please read and accept the disclaimer to continue                                                                                                 | the correct answer:                                                                                                 |
| ome Country:                                                                           | Please read and accept the disclaimer to continue                                                                                                 | Home Institution: this is the institution, where you are currently studying or teaching                             |
| ome Institution:                                                                       | Please read and accept the disclaimer to continue                                                                                                 | Host Institution: this is the institution abroad, where                                                             |
| ost Country:                                                                           | Please read and accept the disclaimer to continue                                                                                                 | <ul> <li>you would like to study or teach.</li> <li>Network: a network is a CEEPUS project consisting of</li> </ul> |
| ost Institution:                                                                       | Please read and accept the disclaimer to continue                                                                                                 | at least 3 universities (from at least 2 different CEEPUS countries) dedicated to certain objectives and            |
|                                                                                        |                                                                                                    | exchange actions                                                                                                    |

# Wybrac sieć CIII-AT-0037-15-1920

| Dutaut                            |                                            |                                 | <b>A</b> | _       |
|-----------------------------------|--------------------------------------------|---------------------------------|----------|---------|
| 🖌 ВХІДН                           |                                            | CIII-AT-0012-15-1920            | Ŧ        |         |
| $\leftrightarrow$ $\rightarrow$   | C  ceepus.info/document/document_mobility  | CIII-AT-0037-15-1920            | 2 🕁      | P 🤇     |
| Додатк                            | и 👷 Przycinacz MP3 onli                    | CIII-AT-0042-15-1920            |          |         |
| -                                 |                                            | CIII-AT-0050-15-1920            |          |         |
|                                   | CEEDLIS Mobility                           | CIII-AT-0063-15-1920            |          |         |
| 32                                | CELI 05 Mobility                           | CIII-AT-0068-15-1920            |          |         |
|                                   |                                            | CIII-AT-0103-14-1920            |          |         |
|                                   |                                            | CIII-AT-0119-14-1920 (Umbrella) |          |         |
| CEE                               | PUS Mobility Wizard - Ste                  | CIII-AT-0502-10-1920            |          | How     |
|                                   |                                            | CIII-AT-0503-09-1920            |          |         |
|                                   |                                            | CIII-AT-1101-04-1920            |          |         |
|                                   | I hereby confirm that this is my o         | CIII-AT-1102-04-1920            |          | Please  |
| Please note that it is <b>str</b> | Please note that it is <b>strictly for</b> | CIII-AT-1301-02-1920            |          | data    |
|                                   | this account.                              | CIII-AT-1401-01-1920 (Umbrella) |          | uutu.   |
|                                   |                                            | CIII-BA-1402-01-1920            | -        | Click t |
| ۸cə                               | domic Voor                                 | CIII-BA-1403-01-1920            |          | Cherce  |
| Aca                               |                                            | CIII-BG-0022-15-1920            | •        | Here i  |
| CEE                               | PUS Network Number:                        | Please select your CPNr         | •        | the ee  |
|                                   |                                            |                                 |          | the co  |
|                                   |                                            |                                 | _        | Home    |
| Hor                               | me Country:                                | Please select your CPNr         | ▼        | are cu  |
| Hor                               | me Institution:                            | Please select your CPNr         | <b>V</b> | Host    |
|                                   |                                            |                                 |          |         |
|                                   |                                            |                                 |          | you w   |
| Hor                               | t Country                                  | Diagon colort your CDN#         | _ ]      | Notw    |

#### ccepus.into/document/document\_mobility\_endy\_pz.dspx/mbb

<sup>9</sup>rzycinacz MP3 onli...

| CEEPUS Mobility Wizard -                                                                               | How To                                                                                                    |                                                                                                    |  |
|----------------------------------------------------------------------------------------------------|----------------------------------------------------------------------------------------------------|----------------------------------------------------------------------------------------------------|--|
| <ul> <li>I hereby confirm that this is<br/>Please note that it is strictl<br/>this account.</li> </ul> | my own account and that I am creating a mobility application for myself.<br>y forbidden to create mobility applications for other persons from | Please accept the disclaimer at the top and fill in you data.                                                                                         |  |
| Academic Year:                                                                                         | Academic Year 2019/2020                                                                                                    | Click the button "next step" to continue.<br>Here is a short explanation to assist you in choosing                                                    |  |
| CEEPUS Network Number:                                                                                 | CIII-AT-0037-15-1920                                                                                                    | the correct answer:                                                                                                    |  |
| Home Country:                                                                                          | Poland                                                                                                    | Home Institution: this is the institution, where you are currently studying or teaching.                                                              |  |
| Home Institution:                                                                                      | University of Warsaw, Department of Central and East European Int                                                                              | Host Institution: this is the pritution broat whe                                                                                                    |  |
|                                                                                                    | University of Warsaw<br>Department of Central and East European Intercultural Studies<br>PhD Rostyslaw Kramar                                  | you would like to student teach.<br><b>Network:</b> a network is a CEEPUS project consisting<br>at least 2 metasities (from at least 2 different Cons |  |
| Host Country:                                                                                          | Croatia                                                                                                    | exchange actions                                                                                                    |  |
| Host Institution:                                                                                      | University of Zadar, Department of Croatian and Slavic Studies                                                                                 | ont: this can be a university department, faculty or                                                                                                  |  |
|                                                                                                    | University of Zadar<br>Department of Croatian and Slavic Studies<br>PhD VICE ŠUNJIĆ                                                            | center. We also call it "ppu" within a network which stands for "ParticiPating Unit".                                                                 |  |
| Mobility type:                                                                                         | Teacher                                                                                                    | - PRO BAN                                                                                                    |  |
|                                                                                                    | next step                                                                                                    | LAD ZIMON                                                                                                    |  |

• DALEJ – po NEXT STOP – w kolejnym kroku trzeba wypełnić rubryczkę

z krótkim uzasadnieniem pobytu i planem (nauczyciele – lista tematów zajęć, studenci czego chcą się nauczyć (jeśli wyjeżdżają na semestr) lub jaki plan na staż (jeśli na miesiąc), np. kwerenda w bibliotece, archiwum,, konsultacje u kogoś etc.